# 2024 Williamson County Fair Competitive Events - Online Registration Step-by-Step Instructions

## How to enter Competitive Events

1. Scroll over Competitions, Competitive Events.

2. Click on any department from the drop down menu that you're interested in entering. You will be able to enter multiple departments from the registration portal.

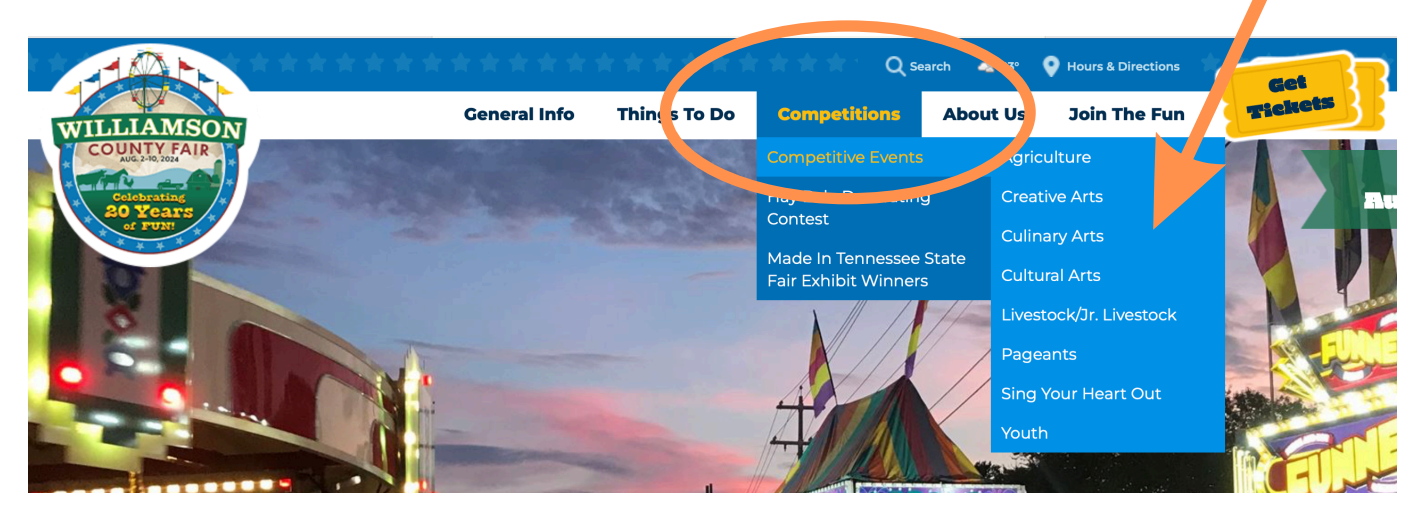

3. On each department page, you can access both the Registration Portal and the Department Catalog by clicking on each link.

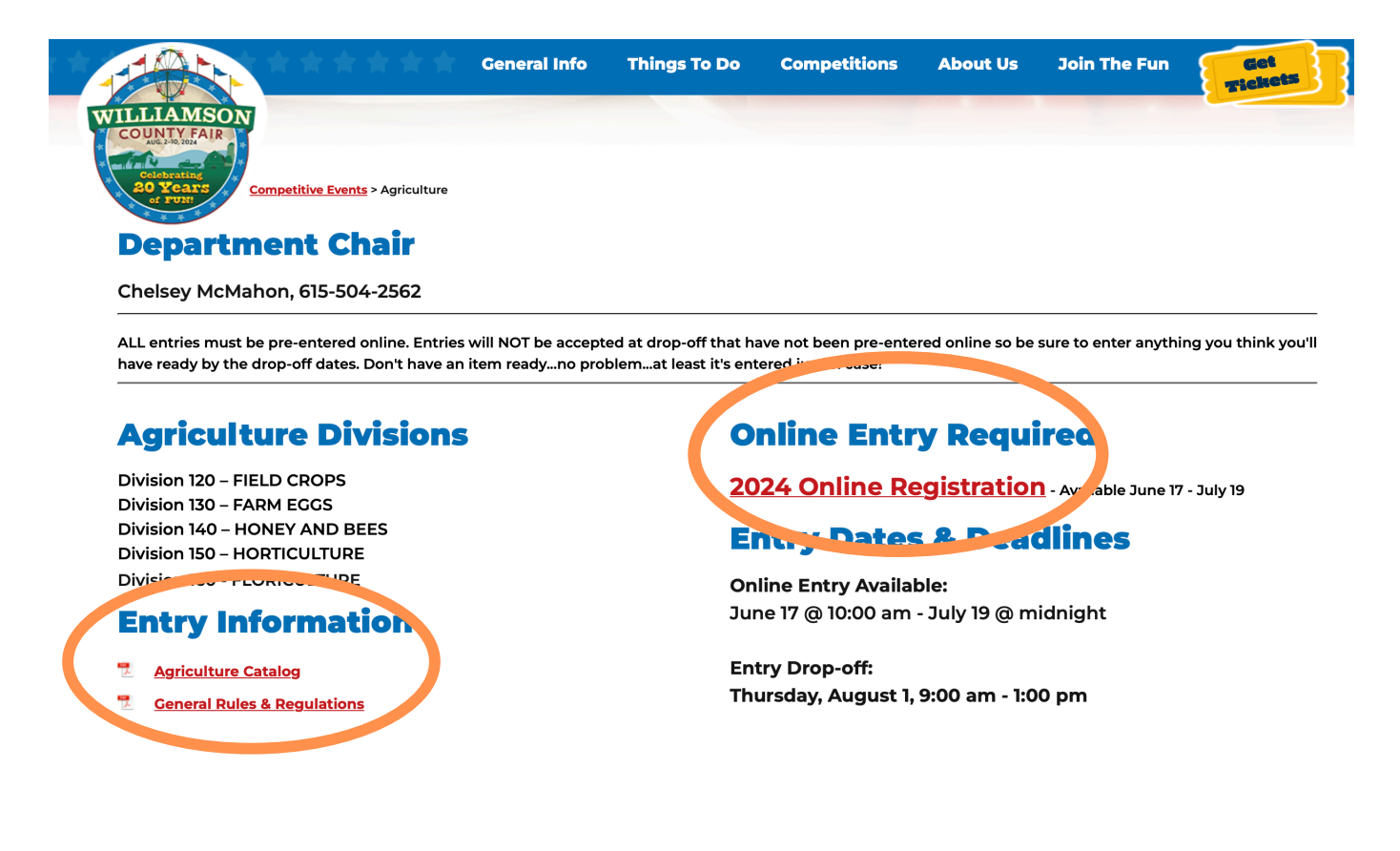

4. Select your Exhibit type: (Agriculture, Creative Arts, Culinary Arts, Cultural Arts, Youth, Pageants, and Vocal Competition), or Livestock.

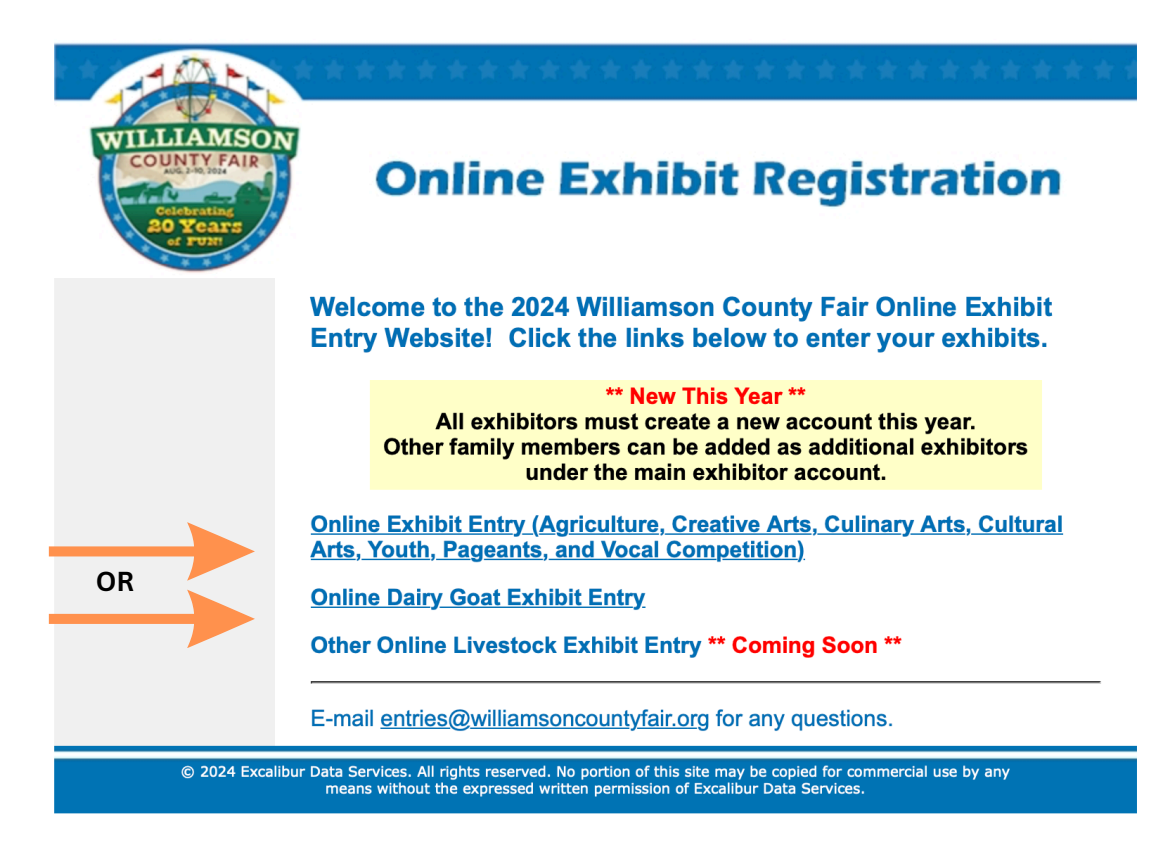

5. **AgainThis Year -** All exhibitors must create a new account. Other family members can be added as additional exhibitors under the main exhibitor account. Once the account is created you will be able to log back in at any time during the entry registration period.

**IMPORTANT:** You <u>must</u> check the box for **"I Agree To The Terms Above"** every time you log in after creating the account.

| WILLIAMSON<br>COUNTY FAIR<br>COMMENT<br>OCTOMENT<br>OF OTHER<br>OF OTHER<br>OF OTHER<br>OF OTHER | Online Exhibit                                                                                                    | Registration                                                                                                    |
|--------------------------------------------------------------------------------------------------|----------------------------------------------------------------------------------------------------|----------------------------------------------------------------------------------------------------|
|                                                                                                  | Online Exhibit Registration                                                                                                    | View Online Catalog                                                                                                    |
|                                                                                                  | Opline Log-In         Agree to enter exhibits in the Williamson County Fair subject to the rules and regulations of the Williamson County Fair as published in the Premium Catalog, and agree to abide by them as published, understand that the Williamson County Fair Association will not be responsible for any loss, damage, or accident that may occur to any person, animation to safeguard same.         I Agree To The Terms Above         Bername:         Password:       Sign-On         Erget Password?         Create New Account | Welcome to the<br>Williamson County Fair<br>Online Exhibit<br>Registration Site.<br>Please Log in using your Username<br>and Password.<br>If you do not have an account, click<br>the link to the left or create a new<br>account. If you have forgotten your<br>password, click the Forgot<br>Password link. |

6. Once you've created an account or signed in, you can click on "Add New Exhibit" or "Add New Exhibitor".

| WILLIAMSON<br>COUNTY FAIR<br>O Y COUNTY FAIR<br>O Y COUNTY FAIR<br>O Y COUNTY FAIR<br>O Y COUNTY FAIR<br>O Y COUNTY FAIR<br>O Y COUNTY FAIR<br>O Y COUNTY FAIR | Online                                                                                                    | Exhibit Registration                                                                                                    |
|----------------------------------------------------------------------------------------------------|----------------------------------------------------------------------------------------------------|----------------------------------------------------------------------------------------------------|
| Lerri Kimbel                                                                                                    | Terri Kimbel (Main Acct)                                                                                                    | View All Entry Orders Update Terri's Profile Log Out                                                                                                    |
| <br>Add New Exhibitor                                                                                                    | Add New Exhibit                                                                                                    | Once you have completed your exhibit entry,<br>click on the 'Process Entries' button to pay<br>any entry fees that may be due and print a<br>copy of your entry form for your records. You<br>will receive e-mail notification once we have<br>processed your entries. You can add other<br>exhibitors with the link to the left. Click each<br>exhibitor to add and process their items.<br>To see entries that you have previously<br>registered, click the <u>View All Entry Orders</u> link. |
|                                                                                                    | Your current exhibit entries                                                                                                    | are listed below.                                                                                                    |
|                                                                                                    | Dept Div Class Description Fee You currently have no unsubmitted entries in your cart. Click the <u>View All Entry Orders</u> link to see previously registered entries. |                                                                                                    |
| © 24 Excalibur Da                                                                                                    | ata Services. All rights reserved. No means without the expressed writt                                                                                                  | o portion of this site may be copied for commercial use by any<br>en permission of Excalibur Data Services.                                                                                                    |

7. To "Add New Exhibit", after clicking on the button select your department. (This is a non-livestock example. Livestock is the same with different department options.)

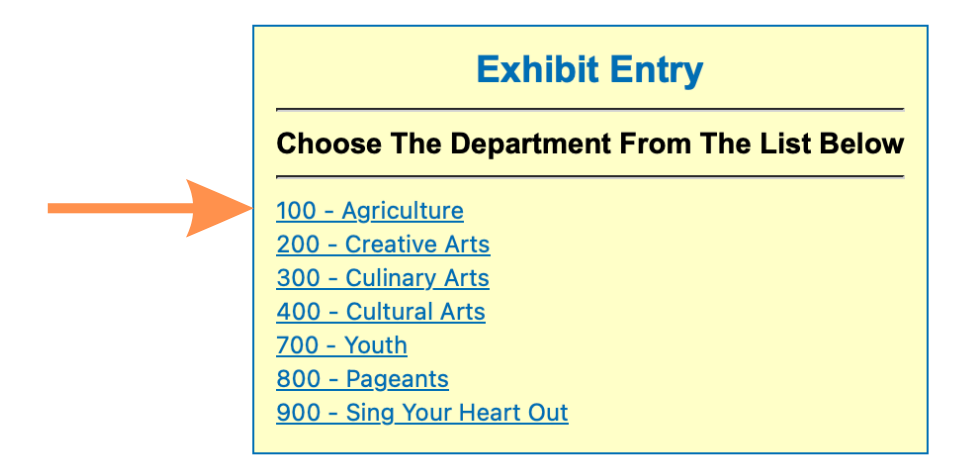

8. Click on the Division you would like to enter. Please reference the Department Catalog link for a complete description of each Division and Class, along with all applicable rules.

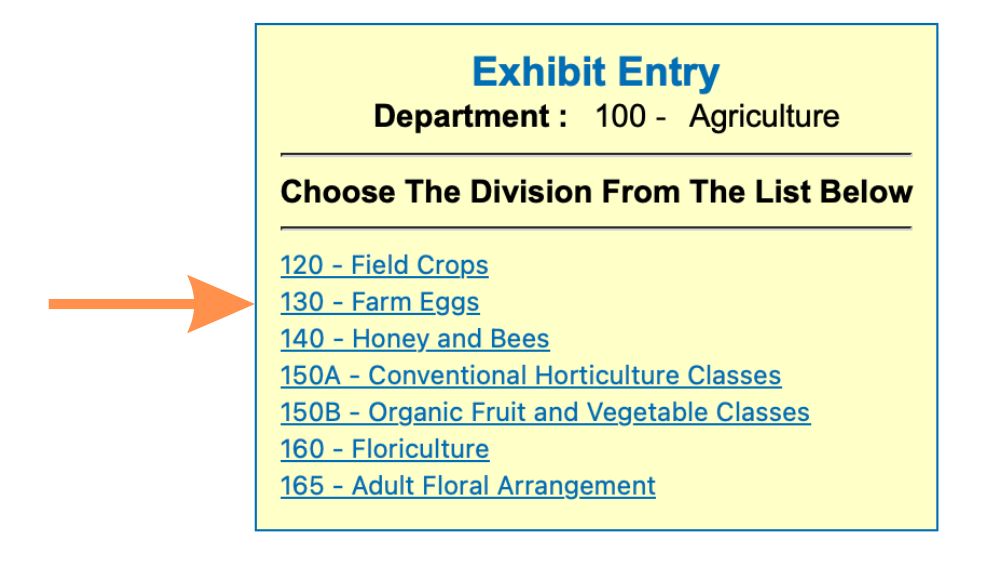

9. Check the boxes next to the Classes you would like to enter in that Division. You can enter multiple classes in a Division. Click the Submit button when done.

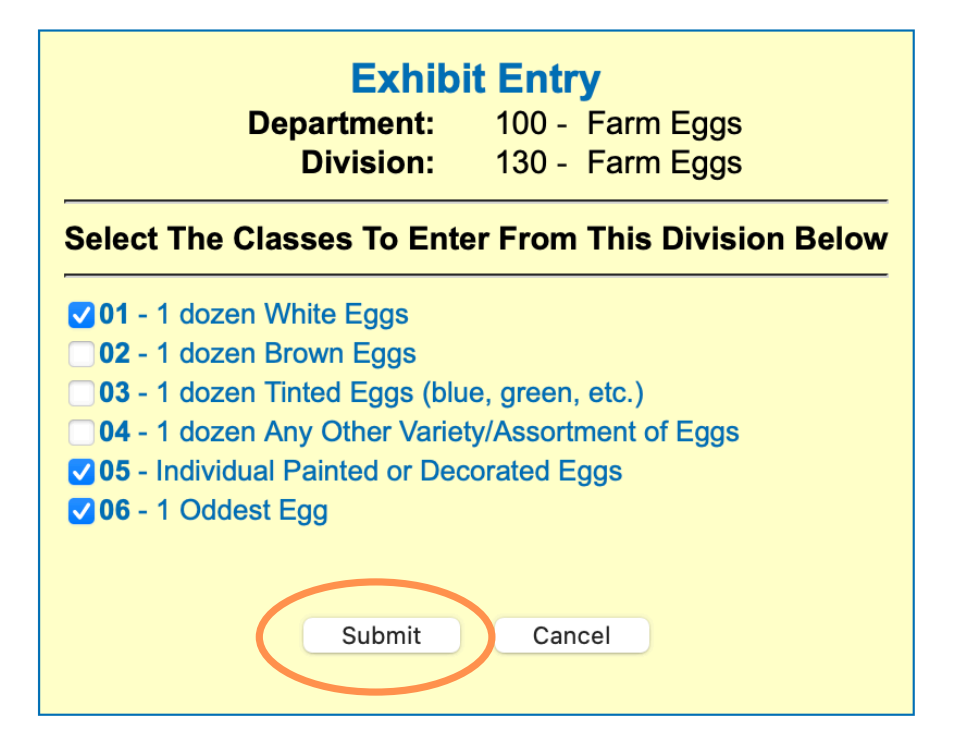

10. Click the Confirm button to finalize your Class selection(s).

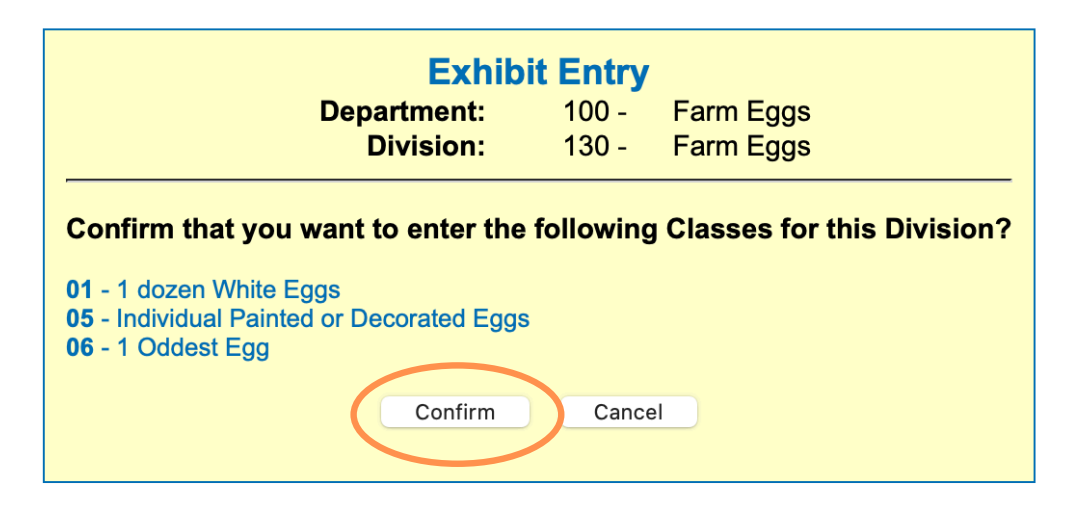

11. If you would like to submit **multiple entries for one Class** (where permissable, please see each department's catalog to view the rules on which Classes allow multiple entries), you will need to repeat the above process - selecting, submitting and confirming one entry per class at a time until you have reached the total number of entries you'd like in your cart. You will then proceed to processing your registration. See example of a cart with multiple photography entries.

| #                         | Dept | Div | Class | Description                                       | Fee                  |
|---------------------------|------|-----|-------|---------------------------------------------------|----------------------|
| 1.                        | 400  | 421 | 12    | Still Life                                        | \$2.00Delete         |
| 2.                        | 400  | 421 | 12    | Still Life                                        | \$2.00 <u>Delete</u> |
| 3.                        | 400  | 421 | 14    | Flora                                             | \$2.00 <u>Delete</u> |
| 4.                        | 400  | 421 | 14    | Flora                                             | \$2.00Delete         |
| 5.                        | 400  | 421 | 17    | 2024 Fair Theme - Celebrating 20 Years of FUN!    | \$2.00 <u>Delete</u> |
| 6.                        | 400  | 421 | 17    | 2024 Fair Theme - Celebrating 20 Years<br>of FUN! | \$2.00 <u>Delete</u> |
| Total Entry Fees: \$12.00 |      |     |       |                                                   |                      |
| Process Entries           |      |     |       |                                                   |                      |

12. You can continue to add additional entries to your order. You must click "submit" and "confirm" (steps 9 and 10) for each Division you enter. Once the cart includes all of your entries, click the Process Entries button.

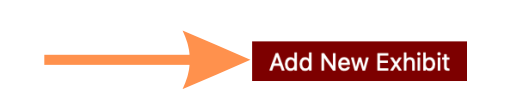

Once you have completed your exhibit entry, click on the 'Process Entries' button to pay any entry fees that may be due and print a copy of your entry form for your records. You will receive e-mail notification once we have processed your entries. You can add other exhibitors with the link to the left. Click each exhibitor to add and process their items.

To see entries that you have previously registered, click the <u>View All Entry Orders</u> link.

Your current exhibit entries are listed below.

| #                                         | Dept | Div | Class | Description                                    | Fee                  |  |  |
|-------------------------------------------|------|-----|-------|------------------------------------------------|----------------------|--|--|
| 1.                                        | 100  | 130 | 01    | 1 dozen White Eggs                             | Delete               |  |  |
| 2.                                        | 400  | 421 | 12    | Still Life                                     | \$2.00Delete         |  |  |
| 3.                                        | 400  | 421 | 12    | Still Life                                     | \$2.00 <u>Delete</u> |  |  |
| 4.                                        | 400  | 421 | 14    | Flora                                          | \$2.00Delete         |  |  |
| 5.                                        | 400  | 421 | 14    | Flora                                          | \$2.00Delete         |  |  |
| 6.                                        | 400  | 421 | 17    | 2024 Fair Theme - Celebrating 20 Years of FUN! | \$2.00 <u>Delete</u> |  |  |
| 7.                                        | 400  | 421 | 17    | 2024 Fair Theme - Celebrating 20 Years of FUN! | \$2.00 <u>Delete</u> |  |  |
| Total Entry Fees: \$12.00 Process Entries |      |     |       |                                                |                      |  |  |

#### **IMPORTANT NOTE:**

Once you click Process Entries to submit your entries and pay any applicable entry fees, **DO NOT LEAVE THAT PROCESS.** If you click the back button, log out, or let that process time out, we may not receive your entries or your payment information.

Remember, there's no harm in entering more Classes than what you actually bring to the Fair. We can always delete entries, but we cannot add entries after the registration deadline.

13. To confirm entry order, you will either see a "Complete Entry Processing" button or a "Proceed to Payment" button.

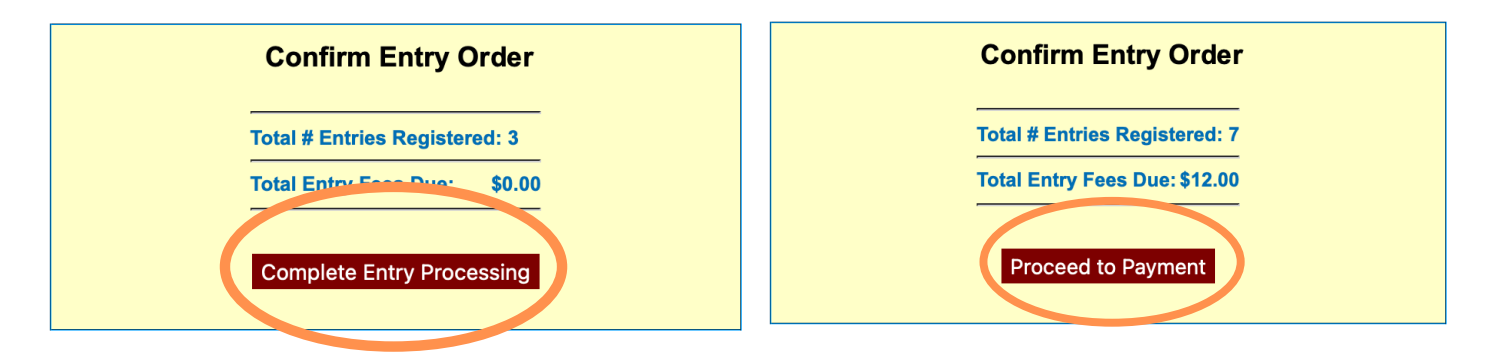

14. If you owe entry fees select the "Pay Now" button, which will take you to the PayPal website to complete your payment.

**THIS IS VERY IMPORTANT!** Upon completing your payment, you must select "**Return to Merchant**" at the bottom of the PayPal transaction page to complete the transaction and receive a confirmation email. If you do not, we will not automatically receive your payment details, and your payment will not be recorded as paid.

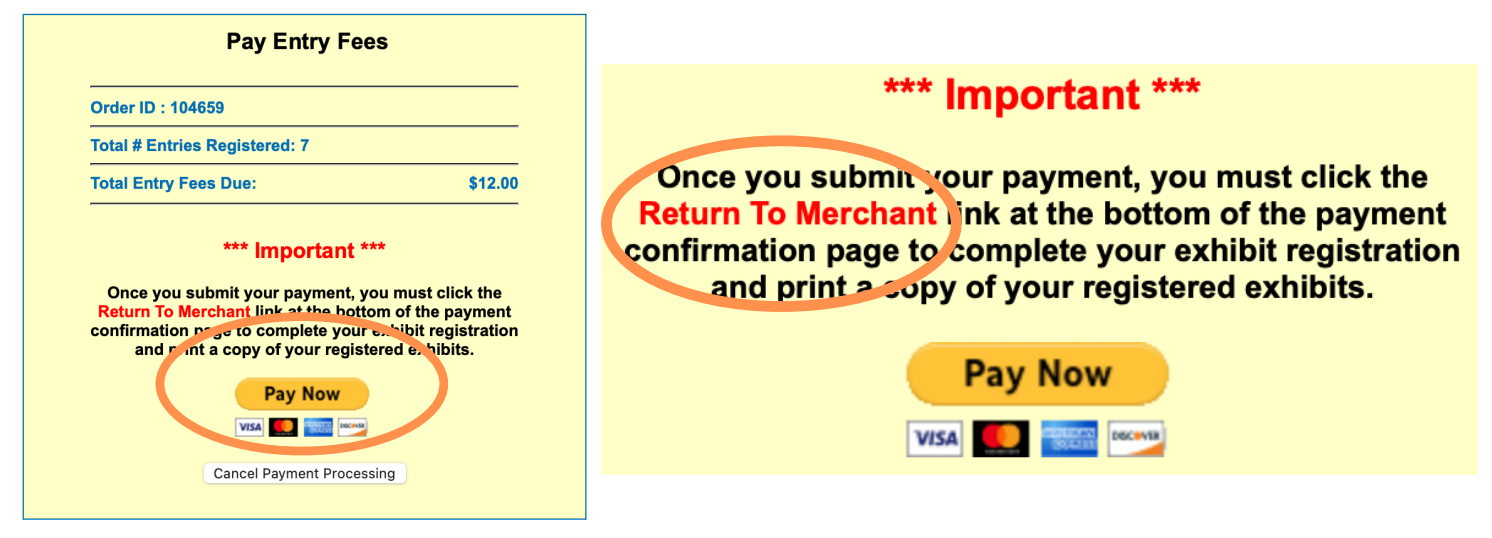

### If you have issues, please make sure your pop up block is turned off.

### **\*SPECIAL NOTE FOR PAGEANTS & SING YOUR HEART OUT\***

There is an additional step for all Pageants and the Sing Your Heart Out competition. Your submission is not complete until you have completed the additional Online Entry Form. Process your entry through the registration portal, pay your entry fee through PayPal, and click the "**RETURN TO MERCHANT"** link (see details above) to generate your confirmation email with payment details. At the bottom of the form you must **"Click here to complete your online entry form"**. This is a required form in order to compete.

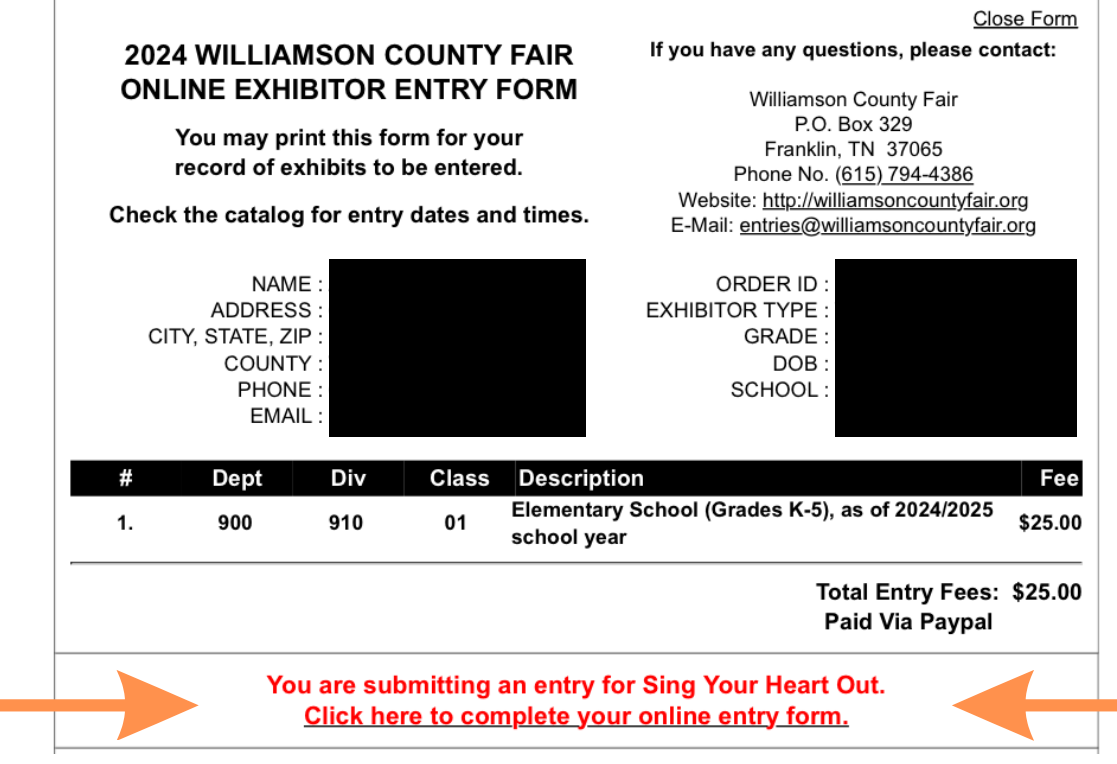

15. Once you have completed entry processing, you can choose to close the form, or print a copy of your entry form for your records.

16. To "Add New Exhibitor", click on the button and create a new exhibitor. You can then click on each exhibitors name to add and process entries for that individual.

| La Terri Kimbel   | Terri Kimbel (Main Acct)    | View All Entry Orders                                                                                                    | Ipdate Terri's Profile Log Out                                                                                                    |  |
|-------------------|-----------------------------|----------------------------------------------------------------------------------------------------|----------------------------------------------------------------------------------------------------|--|
| Add New Exhibitor | Add New Exhibit             | Once you have c<br>click on the 'Pro<br>any entry fees th<br>copy of your ent<br>will receive e-ma<br>processed your<br>exhibitors with ti<br>exhibitor to add<br>To see entries th<br>registered, click | Once you have completed your exhibit entry,<br>click on the 'Process Entries' button to pay<br>any entry fees that may be due and print a<br>copy of your entry form for your records. You<br>will receive e-mail notification once we have<br>processed your entries. You can add other<br>exhibitors with the link to the left. Click each<br>exhibitor to add and process their items.<br>To see entries that you have previously<br>registered. click the View All Entry Orders link |  |
|                   | Your current exhibit entrie | es are listed below.                                                                                                    |                                                                                                    |  |
|                   | # Dept Div C                | lass Description                                                                                                    | Fee                                                                                                    |  |
|                   | Create                      | New Exhibitor                                                                                                    |                                                                                                    |  |
|                   | * First Name :              |                                                                                                    |                                                                                                    |  |
|                   | * Last Name :               |                                                                                                    |                                                                                                    |  |
|                   | MI:                         |                                                                                                    |                                                                                                    |  |
|                   | Address 2                   |                                                                                                    |                                                                                                    |  |
|                   | * City :                    |                                                                                                    |                                                                                                    |  |
|                   | * State : TN                | 0                                                                                                    |                                                                                                    |  |
|                   | * Zip :                     |                                                                                                    |                                                                                                    |  |
|                   | * County :                  |                                                                                                    |                                                                                                    |  |
|                   | * Phone :                   | ©~                                                                                                    |                                                                                                    |  |
|                   | * E-Mail Address :          | neo Soloot - 🙆                                                                                                    |                                                                                                    |  |
|                   | Grade : - Sel               | act if Youth Exhibitor - 😌 (Required if Youth)                                                                                                    |                                                                                                    |  |
|                   | 4H Participant : - Sel      | ect if Youth Exhibitor - 😌 (Required if Youth)                                                                                                    |                                                                                                    |  |
|                   | 4H County :                 | (Required if 4H Participar                                                                                                    | nt)                                                                                                    |  |
|                   | Birthdate (mm/dd/yyyy) :    | (Required if Youth)                                                                                                    |                                                                                                    |  |
|                   | School (if not listed) :    |                                                                                                    |                                                                                                    |  |
|                   | * R(                        | equired Field                                                                                                    |                                                                                                    |  |
|                   | Creat                       | Now Exhibitor                                                                                                    | -                                                                                                    |  |
|                   | Creat                       |                                                                                                    |                                                                                                    |  |

17. Once completed, you can log in and "view all entry orders", "update your profile", or add more entries.

|                   |                          | <b>A</b>                                                                                                    | ×                                                                                                    |                                                                                                   |
|-------------------|--------------------------|----------------------------------------------------------------------------------------------------|----------------------------------------------------------------------------------------------------|---------------------------------------------------------------------------------------------------|
| La Terri Kimbel   | Terri Kimbel (Main Acct) | View All Entry Orders                                                                                                    | Update Terri's Profile                                                                                                    | Log Out                                                                                           |
| Add New Exhibitor | Add New Exhibit          | Once you hav<br>click on the 'F<br>any entry fees<br>copy of your -<br>will receive e-<br>processed yo<br>exhibitors wit<br>exhibitor to a<br>To see entries<br>registered, cli | e completed your exhib<br>rocess Entries' button t<br>that may be due and p<br>entry form for your reco<br>mail notification once w<br>ur entries. You can add<br>h the link to the left. Cli<br>Id and process their iter<br>that you have previous<br>ck the <u>View All Entry Or</u> | it entry,<br>o pay<br>rint a<br>rds. You<br>e have<br>other<br>ck each<br>ms.<br>ly<br>ders link. |
|                   |                          |                                                                                                    |                                                                                                    |                                                                                                   |

Your current exhibit entries are listed below.

All questions should be emailed to entries@williamsoncountyfair.org. Please understand this is a very busy time with thousands of entries coming in, so please be patient with us and someone will get back to you as soon as possible.

You can also take advantage of entry help days July 11 and 12. See catalog for complete details.